# インストールとライセンス登録 **クイックリファレンス**

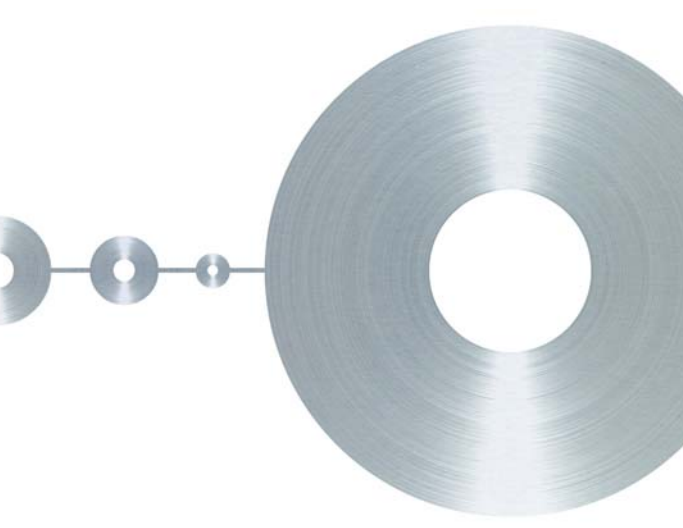

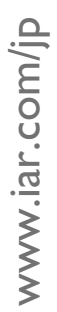

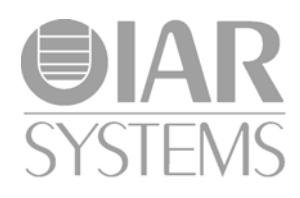

#### このクイックレファレンスは以下について説明して います。

- モバイルまたはPC固定シングルユーザライセンス による IAR Embedded Workbench<sup>®</sup>のインストール 方法
- ネットワーク マルチユーザ ライセンスによる IAR Embedded Workbench のインストール方法
- 既存の IAR Embedded Workbench の更新方法
- ライセンスを別のコンピュータに移動させる方法

詳しい情報は「ライセンス ガイド」(インストール用 メディアにあります)を参照してください。

IAR Embedded Workbench を評価する場合、モバイル または PC 固定ライセンスのインストール手順のス テージ A および B に従ってください。

# インストール手順 — モバイルまたは PC 固 定ライセンス

IAR Embedded Workbench のインストール手順は3つのス テップに分かれています。

- ▲ IAR Embedded Workbench をインストールします。
- B 新しいライセンスを有効化します。License Wizard (ライセンスウィザード)に従って、プロセスを進め ます。仮の初期ライセンスが有効化されます。
- C 永久ライセンスが使用可能になったという通知を受け取ったら、永久ライセンスを有効化します。これにより製品が永久に利用可能になります。

各ステップの詳細については、本書の『モバイルまたは PC 固定ライセンス』の項目を参照してください。

# インストール手順 — ネットワーク ライセ ンス

- A IAR ライセンス サーバをサーバ コンピュータにイン ストールします。(ライセンスサーバがインストール 済みの場合は、このステップを省略してください)。
- **B** サーバコンピュータで IAR License Manager を起動し て、ネットワークライセンスを有効化します。
- **C** クライアント コンピュータに IAR Embedded Workbench をインストールします。

各ステップの詳細については、本書の『ネットワーク ライ センスの項目』を参照してください。

## モバイル ライセンス

**モバイルライセンス**は、ドングル(ハードウェア ロック)に ロックされたシングルユーザ ライセンスです。ドングルとは、 コンピュータの USB ポートに取り付けるデバイスです。ドン グルを移動するだけで、ライセンスを別のコンピュータに簡 単に移動することができます。

## PC 固定ライセンス

**PC 固定ライセンス**は、IAR Embedded Workbench がインス トールされているコンピュータにロックされた、シングル ユーザ ライセンスです。

# ネットワーク ライセンス

**ネットワーク ライセンス** はマルチユーザ ライセンスとして ライセンス サーバ にインストールされ、ネットワーク上で複 数のユーザが使用できます。

ネットワーク ライセンスは、ライセンス サーバが実行される コンピュータかドングル (ハードウェアロック) にロックさ れます。

ネットワークライセンスを使用すると、ネットワーク上にあ るすべての**クライアントコンピュータ**で、IAR Embedded Workbench が使用可能になります。ネットワークライセンス の commuter (コミュータ)機能を使用すると、ライセンス サーバがない環境下でも、一時的に IAR Embedded Workbench を使用できます。

# 製品のアップデート

同一製品の旧バージョンがすでにインストールされているコ ンピュータ上で、製品のアップデートを実行します。

アップデートでは、既存の製品と同じ**ライセンス番号**を使用 しますが、『ライセンスの更新』が必要です。License Manager の Check for license renewal (ライセンスの更新チェック)機 能を使用して、必要があれば有効なライセンスを入手します。 Software Update Agreement (SUA - 保守契約) がなければ、製 品をアップデートする資格はなく、ライセンスの更新を チェックしても新しいライセンスは入手できません。

注:サイズ制限版ライセンスからアップグレードする場合、 新しいライセンスを使用して初めてプロジェクトをビルドす るときに [Rebuild All](すべてを再ビルド) コマンドを必ず 実行してください。

## A. IAR Embedded Workbench のインストール

- | ドングルをすべて外します。
- 2 IAR Embedded Workbench インストール用メディアを挿入しま す。インストール プログラムが自動的に起動します。起動し ない場合、メディアから autorun.exe プログラムを実行し ます。
- 3 [Install IAR Embedded Workbench®] (IAR Embedded Workbench® のインストール) をクリックして、プロンプト が表示されたらライセンス契約に同意します。
- 4 プロンプトが表示された場合、[Complete] (コンプリート) または [Custom] (カスタム) インストールを選択します。 [Custom] (カスタム) を選択した場合、次のダイアログ ボックスでインストールするコンポーネントを選択します。
- 5 デフォルトインストールディレクトリを使用するか、希望 するディレクトリを指定します。
- 6 Windows の [スタート] メニュー上で、IAR Embedded Workbench のアイコンを配置するプログラムフォルダを選択 します。
- 7 次のダイアログボックスで、[Install] (インストール) をク リックして製品をインストールします。

# B. ライセンスの有効化

- インストールの後、IAR Embedded Workbench を起動します。
  有効化されたライセンスがなければ、License Wizard が起動します。
- 2 [If you have a license number, enter it here] (ライセンス番号 が分かる場合はここに入力) を選択して、ご案内状(製品 パッケージにあります)に記載されたライセンス番号を入力 し、[Next] (次へ) をクリックします。

• If you have a license number, enter it here:

1111-222-333-4444

C Use a network license

C Register with IAR Systems to get an evaluation license

注: 評価用ライセンスが必要な場合は、[Register with IAR Systems to get an evaluation license] (IAR システムズに登録して評 価用ライセンスを入手)を選択してください。

IAR License Manager がインターネットにアクセスできない場合、 オフラインで有効化することができます。詳しくは、『ライセンス ガイド』の「オフライン時のライセンスの有効化」を参照してく ださい。

- 3 [Register](登録)をクリックして、表示されるWebページで 製品を登録します。登録を完了してIARシステムズから確認 の電子メールが届いたら、License Wizardで[Next](次へ)を クリックしてライセンスの有効化に進みます。
- モバイルライセンスを持っている場合、ドングルをコン ピュータに取り付けてください。コンピュータに適切なドン グルのみが取り付けられていることを確認します。まだドン グルを受け取っていない場合、ライセンスを一時的にコン ピュータにロックすることができます(1台のコンピュータの み)。ドングルを受け取ったら、有効化の手続きを繰り返しま すが、ライセンスをドングルにロックするようにしてください。同じドングルでも数の製品をロックすることもできます。
- 5 ライセンスの詳細を確認します。
- 6 有効化プロセスの最後に、仮の初期ライセンス(または評価 用ライセンス)によって、使用するライセンスが有効化され ます。これで IAR Embedded Workbench を使用できるようにな りました。
- 7 永久ライセンスが使用可能になると、電子メールで通知が届きます。

# C. 永久使用の有効化

- Windowsの[スタート] メニューまたは IAR Embedded Workbench IDEの[Help] (ヘルプ) メニューから、IAR License Manager を起動します。
- License Manager で、[License] (ライセンス) メニューから [Check for License Renewal] (ライセンスの更新チェック) を 選択します。
- 3 IAR 製品のいずれかで新しいライセンスが入手可能な場合、ダイアログボックスが表示されて、そのライセンスを更新するかどうかを聞かれます。
- 4 [Yes] (はい)をクリックすると、ライセンスが永久に使用できるようになります。

# A. ライセンスサーバのインストール

ライセンス サーバは次の 2 つの部分からなります: IAR License Manager と Sentinel RMS License Manager です。

注: 使用されているバージョンの IAR Embedded Workbench には、IAR ラ イセンスサーバのバージョン 2.x が必要です。IAR システムズの製品に よっては、ライセンスサーバのバージョン 1.4x またはそれ以前のバージョ ンが必要な場合があります。新しいライセンスサーバと旧バージョンのラ イセンスサーバは、同じコンピュータ上で共存できません。 ライセンスサーバの最新バージョン 2.x がインストール済みの場合、ス テップ B に進んでください。

- 適切なサーバコンピュータを選択し、ライセンスサーバとして動作 するようにします。
- ドングルをすべて外します。
- 3 IAR ライセンス サーバのインストール用メディアを挿入します。インストール プログラムが自動的に起動します。起動しない場合、インストール用メディアから autorun.exe プログラムを実行します。
- 4 [Install the IAR License Server] (IAR ライセンス サーバのインス トール) をクリックします。これによって、最初に IAR License Manager がインストールされ、すぐ後に続いて Sentinel RMS License Manager がインストールされます。
- 5 インストールウィザードの指示に従い、プロンプトが表示されたら ライセンス契約に合意してください。
- 6 ファイアウォールを設定して、UDPポート 5093 で受信トラフィック を許可するようにします(サーバのインストーラで未設定の場合)。

# B. ライセンスの有効化

- サーバコンピュータで IAR License Manager を起動して、[License]
  (ライセンス) > [Activate License] (ライセンスの有効化) を選択 します。
- 2 挨拶状(製品パッケージにあります)に記載されたライセンス番号 を入力して、[Next](次へ)をクリックします。

#### Activate a license

Enter your license number:

1111-222-333-4444

IAR License Manager がインターネットにアクセスできない場合、オフラインで有効化することができます。詳しくは、『ライセンスガイド』の「オフライン時のライセンスの有効化」を参照してください。

3 [Register](登録)をクリックして、表示されるWebページで製品を 登録します。登録を完了してIARシステムズから確認の電子メール が届いたら、License Wizardで[Next](次へ)をクリックしてライ センスの有効化に進みます。

- 4 現在のコンピュータがネットワークライセンスをインストールする サーバであることを確認します。
- 5 ドングルを持っている場合は、サーバに取り付けてください。サーバ に適切なドングルのみが取り付けられていることを確認します。まだ ドングルを受け取っていない場合、ライセンスを一時的にサーバコン ピュータ自体にロックすることができます。ドングルを受け取った ら、有効化の手続きを繰り返しますが、ライセンスをドングルにロッ クするようにしてください。
- 6 ライセンスの詳細を確認し、[Next] (次へ)をクリックしてライセン スを有効化します。
- 7 License Wizard を終了します。ライセンスがインストールされ、使用 可能になりました。
- 8 License Manager でライセンスを表示するには、[View] (表示) > [Network Licenses] (ネットワークライセンス) を選択します。

永久ライセンスが使用可能になると、電子メールで通知が届きます。

# C. 永久使用の有効化

- ライセンスサーバコンピュータ上で、Windowsの【スタート】メ ニューから IAR License Manager を起動します。
- License Manager で、[License] (ライセンス) メニューから [Check for License Renewal] (ライセンスの更新チェック) を選択します。
- 3 IAR 製品のいずれかで新しいライセンスが入手可能な場合、ダイアロ グボックスが表示されて、そのライセンスを更新するかどうかを聞か れます。
- 4 [Yes] (はい) をクリックすると、ライセンスが永久に使用できるようになります。

# D. クライアントコンピュータ上でのネットワークラ イセンスの使用

インストールを進める前に、ライセンスサーバが稼働している必要があり ます。

#### すべてのクライアント コンピュータに対して次のステップを繰り返します。

- 新しいバージョンの製品がインストールされていない場合(たとえば、評価用バージョンなど)、本書に前述されている「A. IAR Embedded Workbenchのインストール」の手順に従ってください。
- 2 IAR Embedded Workbench を起動すると、ライセンスサーバが検索されて、確認を求められます。[Yes](はい)をクリックします。ライセンスサーバが自動的に検出されない場合、『ライセンスガイド』の「手動によるネットワークライセンスサーバの選択」を参照してください。

インストールが完了し、ライセンスされた製品が使用可能になります。

# A. 製品アップグレードのインストール

- 既存のインストール製品を完全にリプレースすることを希望する場合(すなわち、同じインストールディレクトリを使用するとき)、以下のように行います。
  - まず、リンカ設定ファイル、ライブラリ、既存のインストールにおいて 変更をしたその他の製品ファイルのバックアップとしてコピーを作成し ます。こうしなければ、これらのファイルは上書きされます。独自のプ ロジェクトファイルはそのまま残ります。
  - [コントロールパネル]から適切な [Uninstall IAR Embedded Workbench] (IAR Embedded Workbench の削除)の項目を選択することにより、製品の現行バージョンをアンインストールします。
- 2 両方のバージョンを同時に使用する場合、新しいバージョンを別のディレクトリにインストールしてください。
- 3 IAR Embedded Workbench インストール用メディアを挿入します。インストール プログラムが自動的に起動します。起動しない場合、インストール 用メディアから autorun.exe プログラムを実行します。
- 4 [Install IAR Embedded Workbench (IAR Embedded Workbench のインス トール)]をクリックします。
- 5 プロンプトに従って、ライセンス契約に同意します。
- 6 デフォルトインストールディレクトリを使用するか、希望するディレクト リを指定します。
- 7 プロンプトが表示された場合、[Complete (コンプリート)]または [Custom (カスタム)] インストールを選択します。[Custom (カスタム)] を選択した場合、次のダイアログボックスでインストールするコンポーネ ントを選択します。
- **8** 次のダイアログボックスで、[Install] (インストール) をクリックしてプ ログラムファイルをインストールします。
- これで IAR Embedded Workbench のアップデートが終了します。
- **注**: 製品のアップデートの際に、ライセンスの更新が必要になることがありま す。これについては、次のセクションで説明します。

# B. モバイルまたは PC 固定ライセンスの更新

 以前のライセンスは、新しいバージョンでは有効ではありません。IAR Embedded Workbench はこれを検出して、ライセンスの更新をチェックする かどうかを尋ねるダイアログボックスを表示します。[License] (ライセンス) > [Check for license renewal] (ライセンスの更新チェック) を選択す ると、License Manager からもライセンスの更新をチェックできます (これ には時間がかかることがあります)。

IAR License Manager がインターネットにアクセスできない場合、オフライン有効化を行う必要があります。『ライセンスガイド』の「オフライン時の ライセンスの有効化」を参照してください。

- 2 更新されたライセンスが見つかった場合、インストールの前にそれに合意 するよう求められます。
- これで更新が完了し、更新された製品が使用可能になります。

# C. ネットワーク ライセンスの更新

**注**: ライセンスを更新するときは、ネットワークライセンスをクライアントコン ピュータで使用したり、コミューター承認をチェックアウトすることはできません。

- ライセンスサーバコンピュータで IAR License Manager を起動します。
- [License] (ライセンス) > [Check for License Renewals] (ライセンスの更新 チェック) を選択します。少し時間がかかることがあります。
- 3 クライアントコンピュータで IAR Embedded Workbench を再起動するか、 IAR License Manager を起動して更新されたライセンスを検出する必要があり ます。

これで更新が完了し、更新された製品が使用可能になります。

### IAR License Server の更新

**ネットワーク**ライセンスの製品アップデートに、ライセンスサーバのアップデート が付属していることがあります。この場合、最新のライセンスサーバをインストー ルしているコンピュータで以下のステップを行います。

**注**: この際、ライセンス サーバをシャットダウンするため、すべてのネットワー ク ライセンスが一時的に利用できなくなります。

セットアップ プログラムによって、ライセンス サーバの旧バージョンがアンイン ストールされます。

- | ドングルをすべて外します。
- 2 IAR ライセンス サーバのインストール用メディアを挿入します。インストール プログラムが自動的に起動します。起動しない場合、インストール用メディアから autorun.exe プログラムを実行します。
- 3 [Install the IAR License Server] (IAR ライセンス サーバのインストール) を クリックします。これによって、最初に IAR License Manager がインストール され、すぐ後に続いて Sentinel RMS License Manager がインストールされます。
- 4 インストールウィザードの指示に従い、プロンプトが表示されたらライセン ス契約に合意してください。

これで IAR システムズ ライセンス サーバのアップデートが終了します。

## A. モバイルライセンスの移動

モバイルライセンスを別のコンピュータに移動させる必要がある場合は、以下のように します。

- 本書に前述されているとおり、コンピュータAにIAR Embedded Workbench がイン ストールされ有効になっています。
- 2 IAR Embedded Workbench をコンピュータ B にインストールして、ドングルをこの コンピュータに移します。
- 3 コンピュータ B上でライセンスを有効化します。モバイルライセンスの説明のとおりに有効化の手順を実行してください。

これで、ドングルをコンピュータ間で移動させるだけで IAR Embedded Workbench を両方 のコンピュータで使用できるようになります。ドングルは汎用である点に注意してくだ さい。つまり、複数の IAR Embedded Workbench 製品を同じドングルにロックすることが できます。

## B. PC 固定ライセンスの移動

新しいコンピュータを購入するときなど、PC 固定ライセンスを別のコンピュータに移動 する場合があります。

ライセンスを2つのコンピュータ間で移動するには、まず旧コンピュータ上でライセンスを無効化し、新しいコンピュータ上で有効化する必要があります。

**注**: 古いコンピュータでライセンスを無効化する前に、ライセンス番号を必ずどこかに 書き留めてください。新しいコンピュータでライセンスを有効化するときに、この番号 が必要になります。

- 古いコンピュータ上で Windows の [スタート] メニューから、または IAR Embedded Workbench IDE で [Help] (ヘルプ) > [License Manager] (ライセンス マネージャー) を選択して、IAR License Manager を起動します。
- ライセンスを移動する製品をダブルクリックして選択します。ライセンスの詳細な情報が表示されます。
  ライセンスの移動が可能であれば、[Transfer License](ライセンスの移動)ボタンをクリックして、このコンピュータ上でライセンスを永久に無効化します。
  または、[License](ライセンス)メニューからもこれを行うことができます。
  この場合は、コンピュータ上で移動可能なライセンスのリストが表示されます。
- 3 新しいコンピュータで、PC 固定ライセンスの場合と同じように IAR Embedded Workbench をインストールします。
- 4 新しいコンピュータで最初に IAR Embedded Workbench を起動する際、インストールされた製品の有効なライセンスがないことが検出され、License Wizard が起動します。
- 5 License Wizard にライセンス番号を入力し、[Next] (次へ)をクリックします。 PC 固定ライセンスの場合と同じように、有効化の手順を実行します。

古いコンピュータでライセンスを無効化する前でも後でもインストールは実行で きますが、古いコンピュータ上でライセンスを無効化するまでは、新しいコン ピュータでライセンスを有効化することはできません。

新しいコンピュータ上でライセンスが使用可能になりました。

注: 12ヵ月の間に3回までライセンスを移動できます。

## C. ドングルにロックされたネットワーク ライセンスの移動

ネットワークライセンスは、ライセンスがドングルにロックされている場合にのみ、別の サーバコンピュータに移動できます。サーバ PC にロックされているネットワークライセ ンスを移動しなければならない場合は、IAR システムズまでご連絡ください。

ネットワークライセンスがドングルにロックされている場合、次のようにしてください。

- 本書に前述されているとおり、IAR License Server を新しいコンピュータにインストールします。
- 2 新しいライセンスサーバコンピュータにドングルを取り付けます。本書で前述した ライセンス番号を使用して、IAR License Manager を起動して製品を有効化します。 これで、ライセンスサーバソフトウェアを新しいコンピュータに移動できました。
- 3 クライアントコンピュータで、IAR License Manager を起動してライセンスプロバイ ダとなる新しいライセンスサーバを選択します:
  - [License] (ライセンス) > [Use Network License] (ネットワーク ライセンスを 使用) を選択します。
  - 新しいライセンス サーバを選択して、[Next] (次へ)をクリックします。

クライアントは新しい場所でライセンスを検索するようになります。

4 ID

## ライセンス番号の指定

場合によっては、使用している製品のライセンス番号の指定と入力を手動で行う必要があります。 手動入力がインストールに必要な場合は、インストール プログラムを実行したときにプロンプト が表示されます。

ライセンス番号は、製品に同封されているご案内状にあります。[Help](ヘルプ)メニュー、または Windows の [スタート]メニューから IAR License Manager を使用しても見つけることができます。ライセンス情報を表示するには、[Product List](製品リスト)ページでライセンスを選択してダブルクリックします。詳しくは、『ライセンスガイド』を参照してください。

#### システム要件

クライアント コンピュータについては、製品のインストール用 CD の『リリースノート』を参照 してください。

ライセンス サーバー コンピュータ(ネットワーク ライセンスのみ)の場合は、ライセンス サー バのインストール用 CD の『リリースノート』を参照してください。

注:製品をインストールして有効化するには、コンピュータの管理者権限を持ち、インターネットに接続している必要があります。コンピュータがインターネットに接続していない場合は、オフラインで有効化できます。詳しくは、『ライセンスガイド』を参照してください。

# トラブルシューティング

インストールとライセンスに関する問題の場合:

- 製品インストール用メディアにある『ライセンスガイド』をお読みください。
- IAR システムズ Web サイト www.iar.com/jpの技術サポートページにあるテクニカルノートを確認します。
- IAR システムズの技術サポートにお問い合せください。IAR License Manager の [Help] (ヘルプ) メニューから [Collect Diagnostic Information] (診断情報を収集) を選択して、ログファイルと診断ファイルを準備し、手元に保管しておきます。

IAR と IAR Embedded Workbench は IAR システムズが所有する商標です。 ® Copyright 2009-2012 IAR Systems AB。 部品番号: QREW\_LMS2-2。第2版: 2012年10月。 本ガイドは、ライセンスサーバのバージョン 2.1x に適用する。